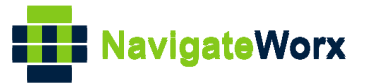

# NR500 Series Industrial Cellular VPN Router

## Application Note 003

## Three Links Backup Between WAN, WWAN1 and

### WWAN2

Version: Date: Status: V1.0.0 Jul 2018 Confidential

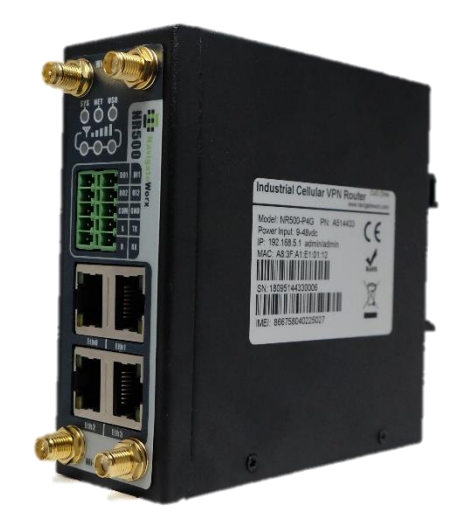

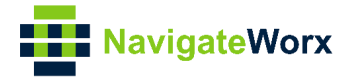

### **Directory**

| 1 Introduction                         | 3  |
|----------------------------------------|----|
| 1.1 Overview                           | 3  |
| 1.2 Compatibility                      | 3  |
| 1.3 Version                            | 3  |
| 1.4 Rectifications                     | 3  |
| 2 Topology                             | 4  |
| 3 Configuration                        | 5  |
| 3.1 Eth0 Configuration                 | 5  |
| 3.2 Cellular Configuration             | 5  |
| 3.3 Link Backup Strategy Configuration | 6  |
| 4 Testing                              | 9  |
| 4.1 Internet Status                    | 9  |
| 4.2 Syslog                             | 10 |
|                                        |    |

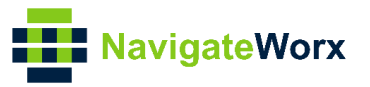

## 1 Introduction

#### 1.1 Overview

This document contains information regarding the configuration and use of three links backup between WAN, WWAN1 and WWAN2.

This guide has been written for use by technically competent personnel with a good understanding of the communications technologies used in the product, and of the requirements for their specific application.

#### 1.2 Compatibility

This application note applies to: **Models Shown:** NR500 series **Firmware Version:** V1.0.0(903.0) or newer **Other Compatible Models:** None

#### 1.3 Version

Updates between document versions are cumulative. Therefore, the latest document will include all the content of previous versions.

| Release Date | Doc. Version | Firmware Version | <b>Change Description</b> |
|--------------|--------------|------------------|---------------------------|
| 2018/08/03   | V1.0.0       | V1.0.0(903.0)    | First released            |
|              |              |                  |                           |

#### **1.4 Rectifications**

Appreciate for corrections or rectifications to this application note, and if any request for new application notes please email to: **support@navigateworx.com** 

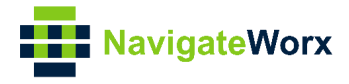

## 2 Topology

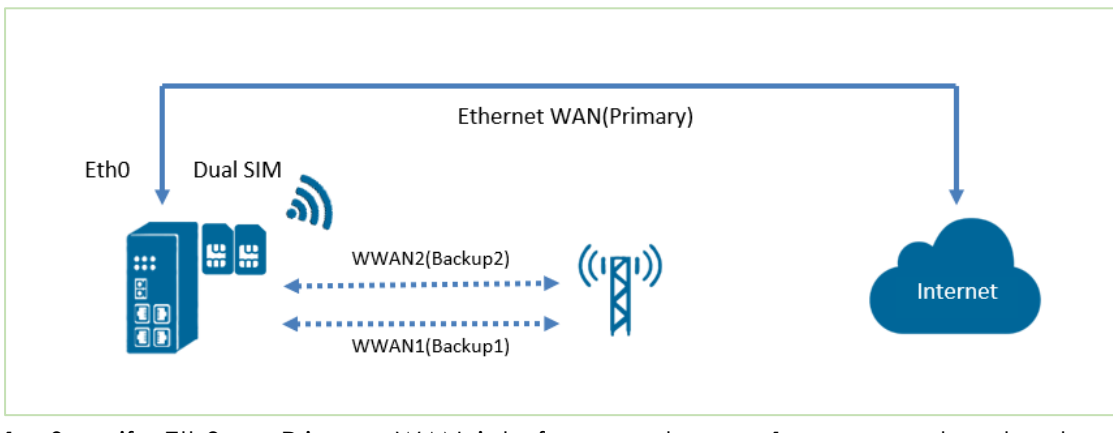

- 1. Specify EthO as Primary WAN interface and wwan1 as secondary backup interface, wwan2 as third backup interface.
- 2. If NR500 Pro detect primary WAN is down, it will switch to wwan1 to provide continual network connection.
- 3. If NR500 Pro detects both WAN and wwan1 is down, it will switch to wwan2 to provide continual network connection.
- 4. NR500 Pro will keep using WAN to ping the ICMP address, if success, then will switch back from backup link(wwan1 or wwan2) to primary link(WAN)

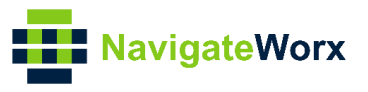

### **3** Configuration

#### 3.1 Eth0 Configuration

1. Go to Link Management>Ethernet>Port Assignment, click the Edit Button of Eth0.

| Navigate           | Norx     |            |           | Login: admin<br>Reboot Logout |
|--------------------|----------|------------|-----------|-------------------------------|
| Overview           | Port Ass | ignment    | LAN       |                               |
| Link Management    | Genera   | l Settings |           |                               |
| Connection Manager | Index    | Port       | Interface |                               |
| Cellular           | 1        | Eth0       | LAN0      |                               |
| Ethernet           | 2        | Eth1       | LANO      | ß                             |

2. Specify the interface and set it as **WAN**, Click **Save**.

| Port Settings    |      |      |       |
|------------------|------|------|-------|
| General Settings |      |      |       |
| Index            | 1    |      |       |
| Port             | Eth0 | Ŧ    |       |
| Interface        | WAN  | v    |       |
|                  |      | Save | Close |

3. Go to Link Management>Ethernet>WAN, enter the relevant information of WAN to make sure connect to Internet.

| Navigato             | Norv              |     |                       |                 |   | Login: admin |        |
|----------------------|-------------------|-----|-----------------------|-----------------|---|--------------|--------|
| Navigatev            |                   |     |                       |                 |   | Reboot       | Logout |
| Overview             | Port Assignment   | WAN | LAN                   |                 |   |              |        |
| Link Management      | General Settings  |     |                       |                 |   |              |        |
| Connection Manager   |                   |     | Connection Type       | Static IP 🔹     |   |              |        |
| Cellular<br>Ethornet |                   |     | Ip Address            | 192.168.111.111 | 1 |              |        |
| To doubted Table 6   |                   |     | Netmask               | 255.255.255.0   | 1 |              |        |
| Industrial Interface |                   |     | Gateway               | 192.168.111.1   | 1 |              |        |
| Network              |                   |     | Primary DNS           | 192.168.111.1   | 1 |              |        |
| Applications         |                   |     | Secondary DNS         | 8.8.8.8         |   |              |        |
| VPN                  | Advanced Settings |     |                       |                 |   |              |        |
| Maintenance          |                   |     | NAT Enable            |                 |   |              |        |
|                      |                   |     | MTU                   | 1500            |   |              |        |
|                      |                   |     | Override Primary DNS  |                 |   |              |        |
|                      |                   | 0   | verride Secondary DNS |                 |   |              |        |
|                      |                   |     |                       |                 |   |              |        |

4. Click Save>Apply.

#### 3.2 Cellular Configuration

1. Go to Link Management>Cellular>Cellular, click the Edit button of SIM1 and SIM2.

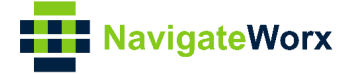

| Navigate                                       | Vorx  |           |          | Login: admin<br>Reboot Logout |   |
|------------------------------------------------|-------|-----------|----------|-------------------------------|---|
| Overview                                       | Stat  | us        | Cellular |                               |   |
| Link Management                                | Moder | n General | Settings |                               | ſ |
| Connection Manager                             | Index | SIM Card  | Auto APN |                               |   |
| <ul> <li>Cellular</li> <li>Ethernet</li> </ul> | 1     | SIM1      | true     |                               |   |
| Industrial Interface                           | 2     | SIM2      | true     |                               |   |

2. Enter the correct **APN**, **Username**, **Password** of **SIM1and SIM2** accordingly, to make sure connect to Internet. Click **Save**.

| SIM Card Settings       |            |
|-------------------------|------------|
| Modem General Settings  |            |
| Index                   | 1          |
| SIM Card                | SIM1 v     |
| Auto APN                |            |
| APN                     | internet   |
| Username                |            |
| Password                |            |
| Authentication Type     | Auto 🔻     |
| PIN Code                | 0          |
| Monthly Data Limitation | 0 ⑦        |
| Monthly Bliling Day     | 1 ⑦        |
| Override Primary DNS    |            |
| Override Secondary DNS  |            |
| Modem Network Settings  |            |
| Network Type            | Auto 🔻     |
| Use All Bands           |            |
|                         | Save Close |

3. Click Save>Apply.

#### 3.3 Link Backup Strategy Configuration

1. Go to **Link Management>Connection Manager>Connection**, delete the WWAN1 and WWAN2 interface. Click **Save>Apply**.

| NavigateV                              | Vorx      |         |                 |             | Login: admin<br>Reboot | Logout |
|----------------------------------------|-----------|---------|-----------------|-------------|------------------------|--------|
| Overview                               | Status    | Con     | nection         |             |                        |        |
| Link Management                        | General S | ettings |                 |             |                        |        |
| <ul> <li>Connection Manager</li> </ul> | Priority  | Enable  | Connection Type | Description |                        | (+)    |
| Cellular                               | 1         | true    | WWAN1           |             |                        | 2 🛛    |
| Industrial Interface                   | 2         | true    | WWAN2           |             |                        | 🗹 🗵    |

2. Add the WAN link and make it's priority as 1, meanwhile enable ICMP detection used for link detection. Click **Save**.

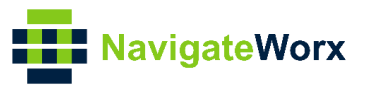

| NavigateWorx                                                                             |                                               |                 |      | Login: admin<br>Reboot | Logout |
|------------------------------------------------------------------------------------------|-----------------------------------------------|-----------------|------|------------------------|--------|
| Overview Status C<br>Link Management<br>≻ Connection Manager<br>Cellular Priority Enable | Connection<br>Is<br>e Connection Type Descrip | tion            |      |                        | Ð      |
| Connection Settings                                                                      |                                               |                 |      |                        |        |
| General Settings                                                                         |                                               |                 |      |                        |        |
|                                                                                          | Priority                                      | 1               |      |                        |        |
|                                                                                          | Enable                                        |                 |      |                        |        |
|                                                                                          | Connection Type                               | WAN 🔻           |      |                        |        |
|                                                                                          | Description                                   |                 | -    |                        |        |
| <b>ICMP Detection Settin</b>                                                             | gs                                            |                 |      |                        |        |
|                                                                                          | Enable                                        |                 |      |                        |        |
|                                                                                          | Primary Server                                | 8.8.8.8         |      |                        |        |
|                                                                                          | Secondary Server                              | 114.114.114.114 |      |                        |        |
|                                                                                          | Interval                                      | 300             | ?    |                        |        |
|                                                                                          | Retry Interval                                | 5               | ?    |                        |        |
|                                                                                          | Timeout                                       | 3               | 0    |                        |        |
|                                                                                          | Retry Times                                   | 3               | ?    |                        |        |
|                                                                                          |                                               |                 | Save | С                      | lose   |

3.Add the WWAN1 link and make it's priority as 2, meanwhile enable ICMP detection used for link detection. Click **Save** 

| NavigateV                                              | Vorx                                                         | Login: admin |        |
|--------------------------------------------------------|--------------------------------------------------------------|--------------|--------|
|                                                        |                                                              | Reboot       | Logout |
| Overview                                               | Status Connection                                            |              |        |
| Link Management <ul> <li>Connection Manager</li> </ul> | General Settings Priority Enable Connection Type Description |              | (F)    |
| Cellular                                               | 1 true WAN                                                   |              | ⊠ ⊠    |
| Luenet                                                 |                                                              |              |        |
| Connection S                                           | Settings                                                     |              |        |
| General Sett                                           | ings                                                         |              |        |
|                                                        | Priority 2                                                   |              |        |
|                                                        | Enable 🗹                                                     |              |        |
|                                                        | Connection Type WWAN1 🔹                                      |              |        |
|                                                        | Description                                                  |              |        |
| ICMP Detect                                            | tion Settings                                                |              |        |
|                                                        | Enable 🗹                                                     |              |        |
|                                                        | Primary Server 8.8.8.8                                       |              |        |
|                                                        | Secondary Server 114.114.114                                 |              |        |
|                                                        | Interval 300 ⑦                                               |              |        |
|                                                        | Retry Interval 5                                             |              |        |
|                                                        | Timeout 3                                                    |              |        |
|                                                        | Retry Times 3                                                |              |        |
|                                                        | Save                                                         | С            | lose   |

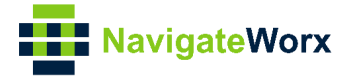

4. Add the WWAN2 link and make it's priority as 3, meanwhile enable ICMP detection used for link detection. Click **Save** 

|                                | Norx             |                 |          |                 |   |      | Login: admin | l      |
|--------------------------------|------------------|-----------------|----------|-----------------|---|------|--------------|--------|
|                                |                  |                 |          |                 |   |      | Reboot       | Logout |
| Overview                       | Status <u>Co</u> | onnection       |          |                 |   |      |              |        |
| Link Management                | General Settings |                 |          |                 |   |      |              |        |
| Connection Manager<br>Cellular | Priority Enable  | Connection Type | Descript | ion             |   |      |              |        |
| Ethernet                       | 2 true           | WWAN1           |          |                 |   |      |              | Ľ⊗     |
| Connection                     | Settings         |                 |          |                 |   |      |              |        |
| General Set                    | tings            |                 |          |                 |   |      |              |        |
|                                |                  | Pric            | ority    | 3               |   |      |              |        |
|                                |                  | Ena             | able     |                 |   |      |              |        |
|                                |                  | Connection T    | уре      | WWAN2           | • |      |              |        |
|                                |                  | Descrip         | tion     |                 |   |      |              |        |
| ICMP Detec                     | tion Setting     | s               |          |                 |   |      |              |        |
|                                |                  | Ena             | able     | •               |   |      |              |        |
|                                |                  | Primary Ser     | ver      | 8.8.8.8         |   |      |              |        |
|                                |                  | Secondary Ser   | ver      | 114.114.114.114 |   |      |              |        |
|                                |                  | Inte            | rval     | 300             |   | ?    |              |        |
|                                |                  | Retry Inte      | rval     | 5               |   | ?    |              |        |
|                                |                  | Time            | out      | 3               |   | ?    |              |        |
|                                |                  | Retry Tir       | nes      | 3               |   | ?    |              |        |
|                                |                  |                 |          |                 |   | Save | с            | lose   |

5. Click **Save>Apply**.

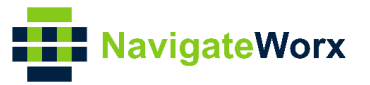

### 4 Testing

At the beginning both WAN and WWAN1 are online, NR500 Pro will connect to Internet with primary WAN.

If NR500 Pro detect the primary WAN is down, then it will switch to backup wwan1 for Internet connection.

If NR500 Pro detect both WAN and WWAN1 is down, then it will switch to WWAN2 for Internet connection.

If the Primary WAN up again, then NR500 Pro will switch back to primary WAN.

#### 4.1 Internet Status

1. Go to **Overview>Overview>Active Link Information**, NR500 Pro is using primary WAN for Internet access.

С

| Active Link Information |                 |
|-------------------------|-----------------|
| Link Type               | WAN             |
| IP Address              | 192.168.111.111 |
| Netmask                 | 255.255.255.0   |
| Gateway                 | 192.168.111.1   |

2. Remove the Ethernet Cable of WAN, to make the primary link is down, NR500 Pro will switch to WWAN1 to communication with Internet.

Go to **Overview>Overview>Active Link Information** to check again, NR500 Pro is now using WWAN1 for Internet access.

| Active Link Information |                 |
|-------------------------|-----------------|
| Link Type               | WWAN1           |
| IP Address              | 10.162.9.151    |
| Netmask                 | 255.255.255.240 |
| Gateway                 | 10.162.9.152    |

3.When NR500 Pro detect WWAN1 is down, then switch to WWAN2 for Internet access.

| Active Link Information |                 |
|-------------------------|-----------------|
| Link Type               | WWAN2           |
| IP Address              | 10.132.13.31    |
| Netmask                 | 255.255.255.192 |
| Gateway                 | 10.132.13.32    |

4.Insert again the Ethernet Cable, NR500 Pro will switch back from WWAN2 to primary WAN again.

Go to Overview>Overview>Active Link Information to check the status, NR500 Pro

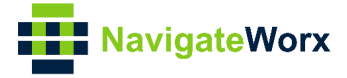

is now using primary link for Internet access.

| Active Link Information |                 |
|-------------------------|-----------------|
| Link Type               | WAN             |
| IP Address              | 192.168.111.111 |
| Netmask                 | 255.255.255.0   |
| Gateway                 | 192.168.111.1   |

#### 4.2 Syslog

Syslog shows the switch process of link, please check below:

Jun 12 08:00:07 navigateworx user.debug connection\_manager[1126]: setup active link wan Jun 12 08:00:07 navigateworx user.debug connection manager[1126]: start ICMP detecting(wan->8.8.8.8/114.114.114.114) Jun 12 08:00:07 navigateworx daemon.info dnsmasq[1139]: reading /etc/resolv.conf Jun 12 08:00:11 navigateworx user.debug connection\_manager[1126]: WAN ICMP detecting failed (1/3)Jun 12 08:00:12 navigateworx user.debug modem[1294]: AT+CGDCONT=1,"IP" Jun 12 08:00:12 navigateworx user.debug modem[1294]: OK Jun 12 08:00:12 navigateworx user.debug modem[1294]: AT+CMGF=0 Jun 12 08:00:12 navigateworx user.debug modem[1294]: OK Jun 12 08:00:12 navigateworx user.debug modem[1294]: AT+CNMI=2,1 Jun 12 08:00:12 navigateworx user.debug modem[1294]: OK Jun 12 08:00:12 navigateworx user.debug modem[1294]: AT+CGREG? Jun 12 08:00:12 navigateworx user.debug modem[1294]: +CGREG: 2,1,"2508","6016C02",7 Jun 12 08:00:13 navigateworx user.debug modem[1294]: OK Jun 12 08:00:13 navigateworx user.debug modem[1294]: modem is ready Jun 12 08:00:14 navigateworx daemon.notice procd: /etc/rc.d/S96led: /etc/rc.common: line 165: uci\_load: not found Jun 12 08:00:14 navigateworx user.debug connection\_manager[1126]: timer proc status = 2 Jun 12 08:00:14 navigateworx user.debug connection\_manager[1126]: start ICMP detecting(wan->8.8.8.8/114.114.114.114) Jun 12 08:00:14 navigateworx user.debug modem[1294]: OK Jun 12 08:00:14 navigateworx user.err modem[1294]: stopping quectel\_cm failed Jun 12 08:00:14 navigateworx user.debug modem[1294]: set apn(3gnet) interface(wwan1) Jun 12 08:00:17 navigateworx user.debug connection\_manager[1126]: connection\_manager proc\_icmp\_detection Jun 12 08:00:17 navigateworx user.debug connection\_manager[1126]: WAN ICMP detecting failed (2/3)Jun 12 08:00:20 navigateworx user.debug connection\_manager[1126]: timer proc status = 2 Jun 12 08:00:20 navigateworx user.debug connection manager[1126]: start ICMP detecting(wan->8.8.8.8/114.114.114.114) Jun 12 08:00:23 navigateworx user.debug connection\_manager[1126]: connection\_manager

proc\_icmp\_detection

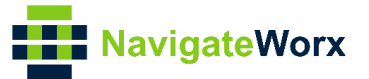

Jun 12 08:00:23 navigateworx user.debug connection\_manager[1126]: WAN ICMP detecting failed (3/3) Jun 12 08:00:23 navigateworx user.debug connection\_manager[1126]: Jun 12 08:00:28 navigateworx daemon.err udhcpc[1955]: started, v1.25.1 Jun 12 08:00:28 navigateworx daemon.err udhcpc[1955]: sending discover

Jun 12 08:00:28 navigateworx daemon.err udhcpc[1955]: sending select for 10.169.103.152

Jun 12 08:00:28 navigateworx daemon.err udhcpc[1955]: lease of 10.169.103.152 obtained, lease time 7200

Jun 12 08:00:29 navigateworx user.debug udhcpc: dhcpc get configuration of wwan1

Jun 12 08:00:29 navigateworx user.debug connection\_manager[1126]: connection\_manager proc\_connected

Jun 12 08:00:29 navigateworx user.debug connection\_manager[1126]: connection\_manager proc\_icmp\_detection

Jun 12 08:00:29 navigateworx user.debug connection\_manager[1126]: WWAN1 ICMP detecting success

Jun 12 08:00:29 navigateworx user.debug connection\_manager[1126]: connection wwan1, active link 1, health state 0

Jul 29 19:22:20 navigateworx user.debug connection\_manager[1126]: timer proc status = 0

Jul 29 19:22:20 navigateworx user.debug connection\_manager[1126]: reconnect .... wan

Jul 29 19:22:20 navigateworx user.debug connection\_manager[1126]: co

Jul 29 19:23:03 navigateworx user.debug modem[1294]: OK

Jul 29 19:23:06 navigateworx user.debug connection\_manager[1126]: timer proc status = 2

Jul 29 19:23:06 navigateworx user.debug connection\_manager[1126]: start ICMP detecting(wwan1->8.8.8.8/114.114.114.114)

Jul 29 19:23:06 navigateworx user.debug connection\_manager[1126]: connection\_manager proc\_icmp\_detection

Jul 29 19:23:06 navigateworx user.debug connection\_manager[1126]: WWAN1 ICMP detecting failed (1/3)

Jul 29 19:23:09 navigateworx user.debug connection\_manager[1126]: timer proc status = 2

Jul 29 19:23:09 navigateworx user.debug connection\_manager[1126]: start ICMP detecting(wwan1->8.8.8.8/114.114.114.114)

Jul 29 19:23:09 navigateworx user.debug connection\_manager[1126]: connection\_manager proc\_icmp\_detection

Jul 29 19:23:09 navigateworx user.debug connection\_manager[1126]: WWAN1 ICMP detecting failed (2/3)

Jul 29 19:23:11 navigateworx user.debug connection\_manager[1126]: timer proc status = 0

Jul 29 19:23:11 navigateworx user.debug connection\_manager[1126]: reconnect .... wan

Jul 29 19:23:11 navigateworx user.debug connection\_manager[1126]: connection\_manager proc\_connect

Jul 29 19:23:11 navigateworx user.debug connection\_manager[1126]: connection

# Jul 29 19:23:12 navigateworx user.debug connection\_manager[1126]: start ICMP detecting(wwan1->8.8.8.8/114.114.114.114)

Jul 29 19:23:12 navigateworx user.debug connection\_manager[1126]: connection\_manager proc\_icmp\_detection

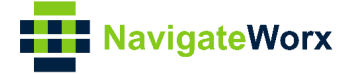

Jul 29 19:23:12 navigateworx user.debug connection\_manager[1126]: WWAN1 ICMP detecting failed (3/3)

Jul 29 19:23:12 navigateworx user.debug connection\_manager[1126]: connection\_manager proc\_disconnect

Jul 29 19:23:12 navigateworx user.debug connection\_manager[1126]: optimal connection wwan2 health state 1 cs 0, current connection wwan1 health state 4 cs 0

## Jul 29 19:23:12 navigateworx user.debug connection\_manager[1126]: SIM switch from SIM1 to SIM2, reload modem with SIM2

Jul 29 19:23:12 navigateworx user.debug connection\_manager[1126]: II wwan2 reconnect in 10s

Jul 29 19:23:13 navigateworx user.debug modem[1294]: AT+CSQ

Jul 29 19:23:13 navigateworx user.debug modem[1294]: +CSQ: 31,99

Jul 29 19:23:13 navigateworx user.debug modem[1294]: OK

Jul 29 19:23:13 navigateworx user.debug modem[1294]: AT+CGREG?

Jul 29 19:23:13 navigateworx user.debug modem[1294]: +CGREG: 2,1,"2508","6016C02",7

Jul 29 19:23:55 navigateworx user.debug connection\_manager[1126]: setup active link wwan2

## Jul 29 19:23:55 navigateworx user.debug connection\_manager[1126]: start ICMP detecting(wwan2->8.8.8.8/114.114.114.114)

Jul 29 19:23:55 navigateworx daemon.info dnsmasq[1139]: reading /etc/resolv.conf

Jul 29 19:23:58 navigateworx user.debug connection\_manager[1126]: connection\_manager proc\_icmp\_detection

## Jul 29 19:23:58 navigateworx user.debug connection\_manager[1126]: WWAN2 ICMP detecting success

Jul 29 19:23:58 navigateworx user.debug connection\_manager[1126]: connection wwan2, active link 1, health state 0

Jul 29 19:24:01 navigateworx user.debug modem[3832]: AT+CNUM

Jul 29 19:24:01 navigateworx user.debug modem[3832]: OK

Jul 29 19:24:01 navigateworx user.debug modem[3832]: AT+CSQ

Jul 29 19:24:01 navigateworx user.debug modem[3832]: +CSQ: 31,99

Jul 29 19:24:01 navigateworx user.debug modem[3832]: OK

Jul 29 19:24:01 navigateworx user.debug modem[3832]: AT+CGREG?

Jul 29 19:24:01 navigateworx user.debug modem[3832]: +CGREG: 2,1,"2508","6016C02",7

Jul 29 19:24:01 navigateworx user.debug modem[3832]: OK

orx user.debug modem[3832]: OK

Jul 29 19:24:14 navigateworx user.debug connection\_manager[1126]: timer proc status = 2

Jul 29 19:24:14 navigateworx user.debug connection\_manager[1126]: start ICMP detecting(wan->8.8.8.8/114.114.114.114)

Jul 29 19:24:14 navigateworx user.debug connection\_manager[1126]: connection\_manager proc\_icmp\_detection

## Jul 29 19:24:14 navigateworx user.debug connection\_manager[1126]: WAN ICMP detecting success

Jul 29 19:24:14 navigateworx user.debug connection\_manager[1126]: connection wan, active link 0, health state 0